# Support de formation à l'interface du WebSIG

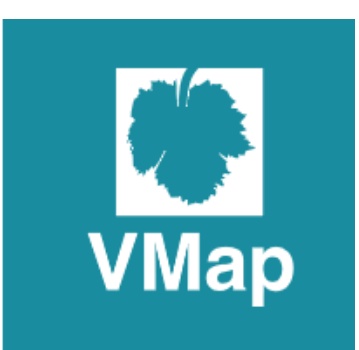

Géomaticien CCPG : Olivier Maillard Ligne directe : 04.66.37.67.80 ou sig@cc-pontdugard.fr

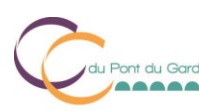

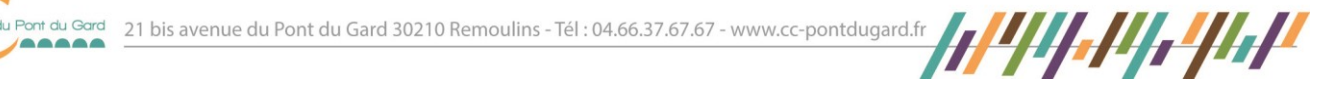

Vous pouvez accéder au websig intercommunal via le site internet de la Communauté de communes du Pont du Gard

http://www.cc-pontdugard.fr/

Sur la page d'accueil, veuillez cliquer sur cartographie (carré rouge ci-dessous)

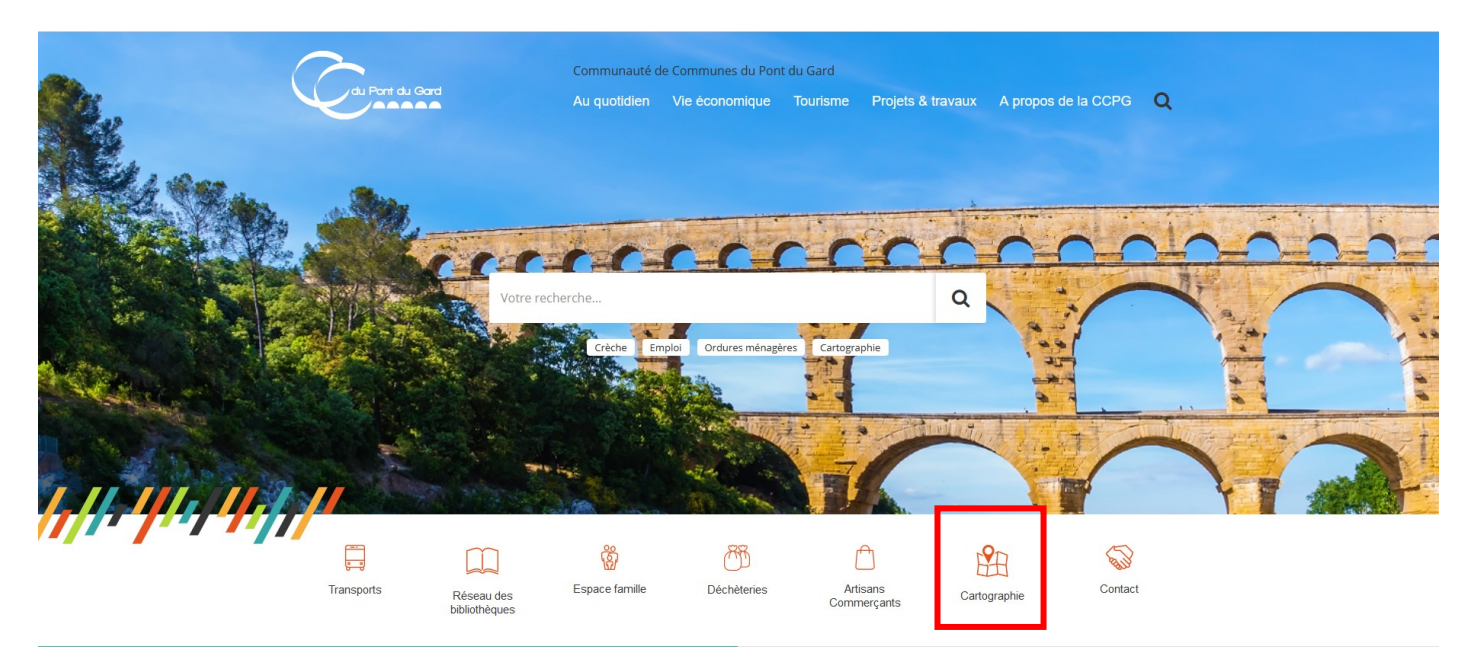

## Une fois arrivée sur la page :

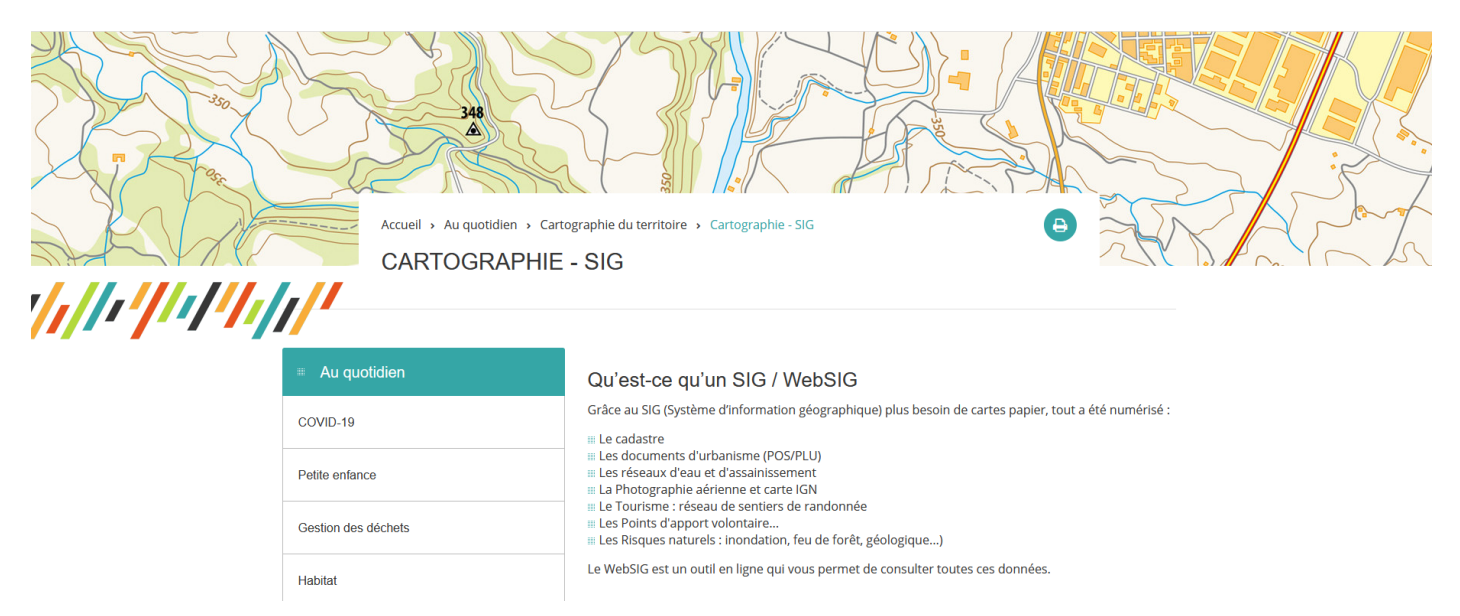

Veuillez dérouler, ou descendre, jusqu'à accéder à la version Publique, puis cliquez sur « Accéder à la cartographie en ligne »

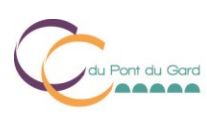

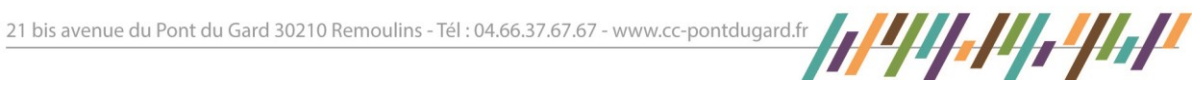

| Cartographie - SIG                  | Historique du SIG sur le territoire                                                                                                    |  |  |  |
|-------------------------------------|----------------------------------------------------------------------------------------------------|--|--|--|
| Prêt de données                     |                                                                                                    |  |  |  |
| Sécurité et prévention              | ACCES POBLIC<br>Le WebSIG est accessible au grand public. Toutes les informations dites « publiques » peuvent y être<br>consultées.                                                                                                    |  |  |  |
| Actions culturelles et sportives    | La plateforme en ligne permet de répondre à certaines interrogations qui accompagnent vos<br>démarches administratives et vos centres d'intérêt du territoire.                                                                                                    |  |  |  |
| Loisirs                             | Exemple de requêtes résolues par le WebSIG :                                                                                                    |  |  |  |
| Emploi et démarches administratives | <ul> <li>Les numéros des parcelles cadastrales qui vous entourent, sont-elles divisées ?</li> <li>Lors de l'achat d'un bien, les parcelles qui vous entourent sont-elles constructibles ?</li> <li>Quelles contraintes d'urbanisme vous sont soumises ?</li> <li>Quelles coltigations (sontitudes) c'imposa à votra propriété 2</li> </ul> |  |  |  |
| Accessibilité                       | <ul> <li>Queiles congatoris cervitudes) simpose a voire propriete ?</li> <li>Qu'elle est la cote des plus hautes eaux connues sur votre parcelle afin que vous puissiez caler la sous-face du 1<sup>er</sup> plancher aménagé ?</li> <li>Où est localisé le Point d'Apport volontaire le plus proche ?</li> </ul>                          |  |  |  |
| Transports                          |                                                                                                    |  |  |  |
| Contacts utiles                     | Accéder à la cartographie en ligne                                                                                                    |  |  |  |
|                                     |                                                                                                    |  |  |  |

Vous arrivez sur une liste de choix de carte : la carte CADASTRE est la carte principale ; Elle vous permettra de connaitre les contraintes PLU et Servitudes sur vos parcelles, les règles d'urbanisme.

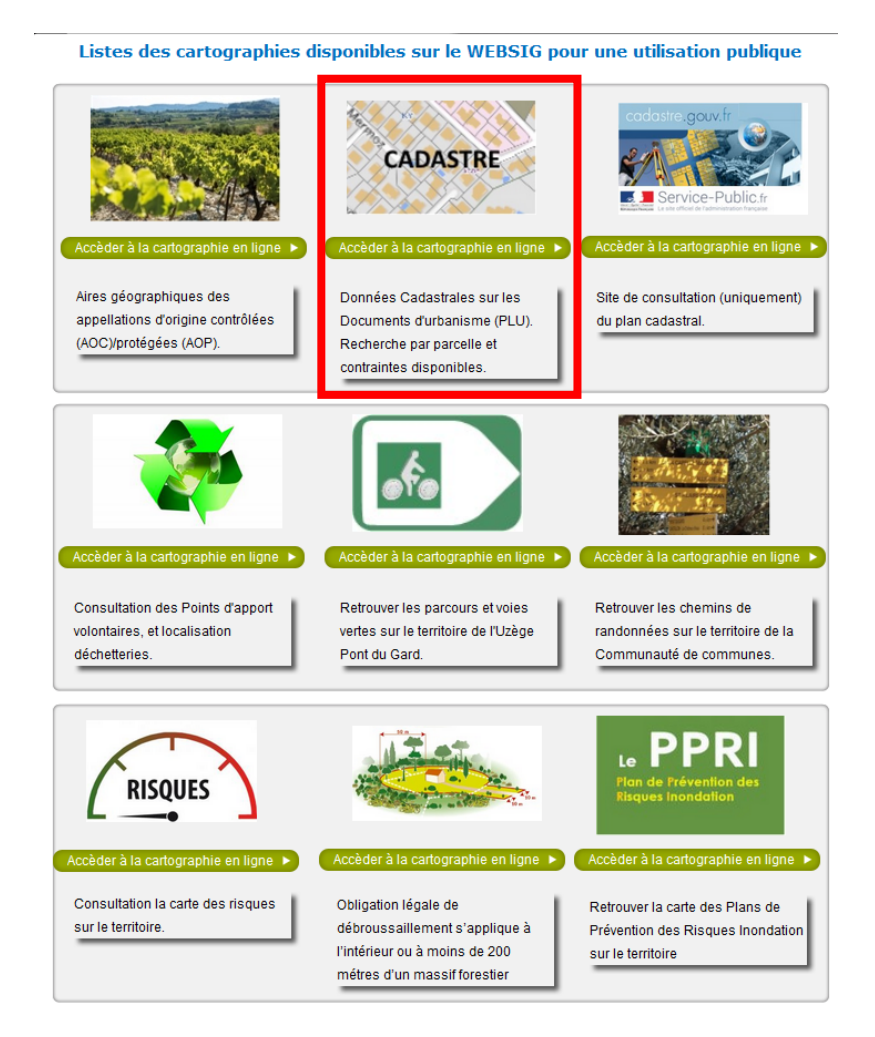

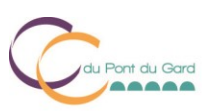

21 bis avenue du Pont du Gard 30210 Remoulins - Tél : 04.66.37.67.67 - www.cc-pontdugard.fr

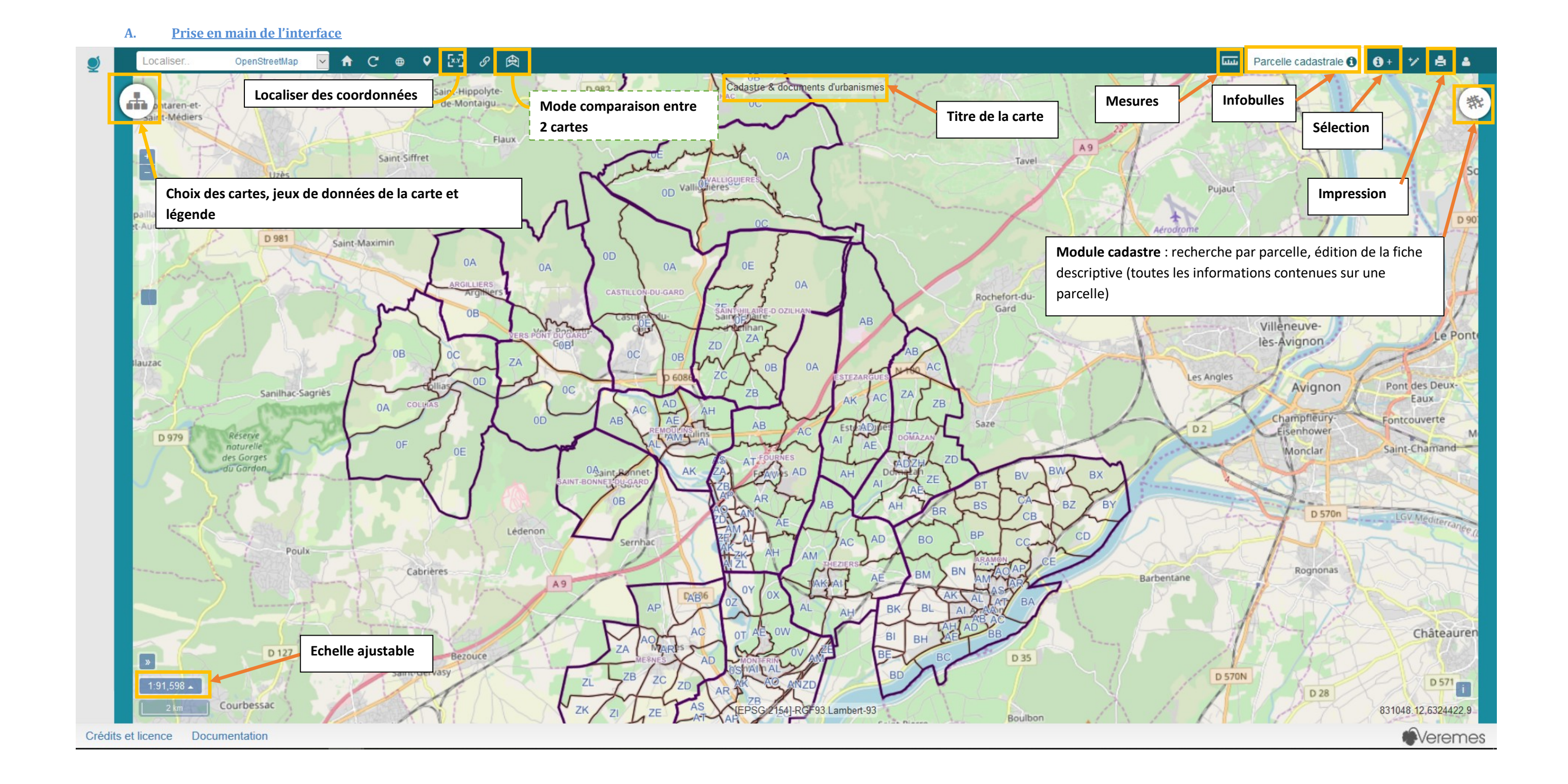

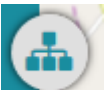

Jeux de données

×

L'onglet se décompose en 2 grandes parties, l'une le choix des cartes à afficher , et l'autre corresponds aux données affichées ou à afficher sur la carte apparente.

#### 1. Quelles sont les couches visibles sur ma carte ?

La table des matières sur vMap permet de consulter les données présentes sur la carte et de gérer leur affichage. En effet, toutes les couches ne sont pas automatiquement visualisables, il faudra donc les cocher si vous souhaitez les visualiser.

| En cliquant sur | Jeux de données | > | , vous développez toutes les couches disponibles pour la carte. |
|-----------------|-----------------|---|-----------------------------------------------------------------|
|                 |                 |   |                                                                 |

| Agriculture                                   |   |                                               |
|-----------------------------------------------|---|-----------------------------------------------|
| Cadastre                                      |   | · l'ensemble des couches dans le thème        |
| Cadastre/Adresse                              |   | sont affichées dans la carte                  |
| Cadastre/Habillage                            |   | som anchees dans la carte                     |
| Cadastre/Texte                                | - |                                               |
| Captage                                       |   | : Une partie des couches est affichee da      |
| Courbes de niveau                             |   | la carte                                      |
| Dessin                                        |   |                                               |
| Environnement                                 |   | : Aucune couche dans le thème n'est           |
| Environnement/Sites inscrits et sites classés |   | affichée                                      |
| Fond de carte                                 |   |                                               |
| Habitat                                       |   | L'onglet légende vous permettra aussi         |
| Intercommunalité                              |   | connaitre l'ensemble des couches affichabl    |
| Open Street Maps                              |   | sur la carte, même si elles sont visibles à u |
| Photographie aérienne                         |   | certaine échelle.                             |
| POS- PLU /Contraintes                         |   |                                               |
| POS- PLU /Secteurs                            |   | 🛈 Légende 🔶 🗲                                 |
| POS- PLU /Secteurs :                          |   |                                               |
| Constructibles                                |   |                                               |
| POS- PLU /Secteurs :<br>Occupation du sol     | U |                                               |
| POS- PLU /Servitudes                          |   |                                               |
| PPRI                                          |   |                                               |
| Voies de communication                        |   |                                               |
| Zonages - Archéologie<br>préventive           |   |                                               |

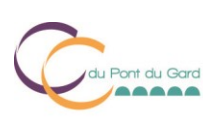

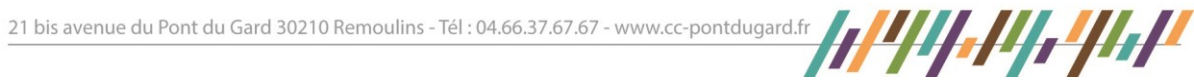

## Comment puis-je rajouter une donnée sur ma carte ?

2.

| a)                                                                                                    | La couche est | déjà intégrée dans le WEBSIG                                                                                                    |
|----------------------------------------------------------------------------------------------------|---------------|----------------------------------------------------------------------------------------------------|
| En cliquant sur 🗧 Jeux de don                                                                                                    | nées > , V    | ous développez tous les thèmes disponibles pour la carte.                                                                                                    |
| Jeux de données Agriculture Cadastre Cadastre/Adresse Cadastre/Habillage Cadastre/Trute                                                 |               | En cliquant sur le texte de chaque thème, vous<br>développez les couches disponibles et vous<br>pourrez ainsi décider de cocher pour rendre<br>visible soit l'ensemble (carré orange), soit une<br>couche (carré vert) |
| Captage<br>Courbes de niveau<br>Dessin<br>Environnement<br>Environnement/Sites inscrits et<br>sites classés<br>Fond de carte<br>Habitat |               | Captage                                                                                                    |
| Open Street Maps                                                                                                    |               |                                                                                                    |

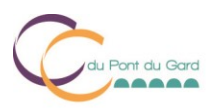

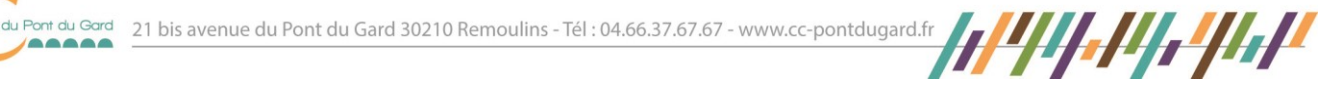

#### 3. Chercher et localiser une parcelle

- Pour chercher une parcelle. Vous pouvez utiliser le module cadastre
- Q Formulaire Une fenêtre se développe sur la droite, sélectionnez l'onglet Formulaire

La « loupe » donne l'information que l'onglet permet les recherches, hors l'onglet carte selectionner un objet sur la carte.

vMap vous demande ensuite quel type d'objet géographique vous souhaitez rechercher.

| Parcelle | • |
|----------|---|
| Commune  |   |
| Section  | - |
| Lieu dit |   |
| Parcelle |   |
| Bâti     |   |

Sélectionner « Parcelle », puis un second choix s'offre à vous,

vMap vous demande ensuite, quel type d'information avez-vous en votre disposition :

| Recherche par: |  |
|----------------|--|
|                |  |
| Section        |  |
| Adresse DGFiP  |  |
| Propriétaire   |  |

- Choisir la commune
- Choisir la section
- vMap vous propose toutes les parcelles en fonction de la section cadastrale choisie. Pour trouver A34, recherchez « 0034 »
- Une fois la parcelle identifiée, cliquez sur le numéro pour qu'il devienne bleu

| 30012000AA0002 |  |
|----------------|--|
| 30012000AA0003 |  |
| 30012000AA0004 |  |
| 30012000AA0005 |  |
| 30012000440008 |  |

Ou cliquez sur plusieurs parcelles pour les sélectionner

Il vous reste plus qu'à localiser la commune sur la carte, Appuyer alors sur « Localiser la sélection » en bas de la fenêtre.

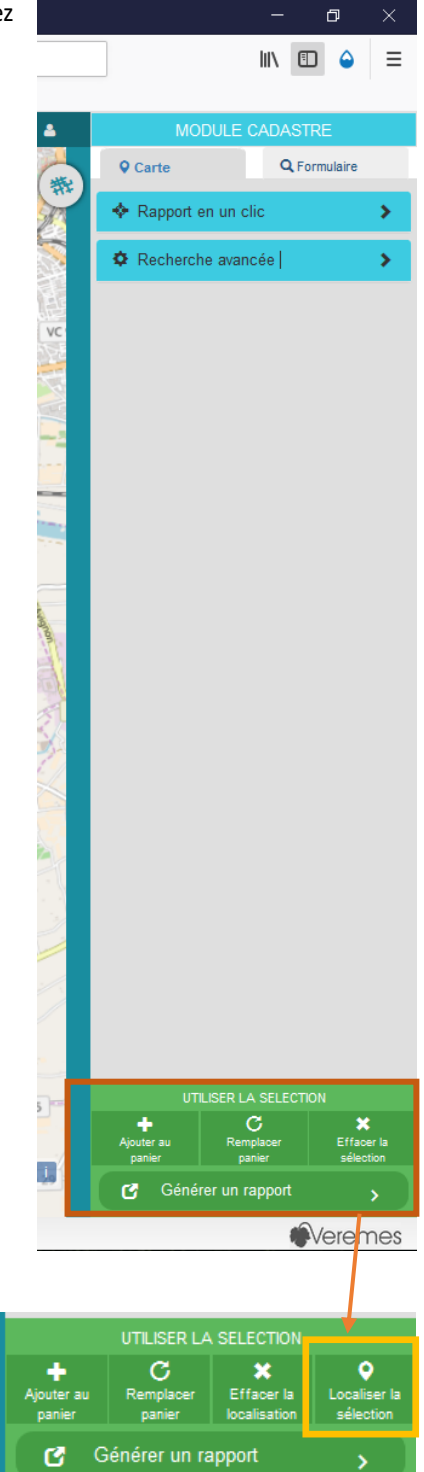

situé à droite de l'écran.

Q Carte

juste à côté permet de

Pont du Gard 21 bis avenue du Pont du Gard 30210 Remoulins - Tél : 04.66.37.67.67 - www.cc-pontdugard.fr

# 4. <u>Exporter la fiche descriptive d'une parcelle</u>

Pour rappel, la fiche descriptive rassemble l'ensemble des informations attachées à une parcelle, elle ne contient pas de carte. Elle vous indique si une parcelle est concernée par une protection, contrainte, servitude.

Les informations disponibles sont :

### Les informations aujourd'hui recencées dans la fiche sont :

- Les zonages PLU
- Les servitudes
- Les contraintes / prescriptions
- Les Plans nationaux d'actions (protection des espèces animales)
- Les zonages du PPRI
- Les zones de captage d'eau (ppi, ppr, ppe)
- Les dossiers d'urbanismes déjà réalisés/ en cours
- Exzeco
- Le risque glissement de terrain
- Risque feu de forêts
- Les Sites Natura 2000 (ZCS, SIC, ZPS)
- Les protections environnementales de type ZNIEFF I et II
- Le zonage d'Assainissement Collectif
- Zones de préemtion des Espaces Naturels Sensibles (CD30)

<u>Pour exporter une fiche descriptive</u>, il faut préalablement avoir localisé la parcelle que vous souhaitez interroger. Pour localiser une parcelle allez en page 7.

Vous pouvez utiliser le module cadastre

, situé à droite de l'écran. Et cliquer sur

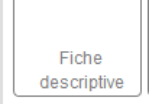

- ous pouvez utiliser le module cadastre
- Puis <u>retourner sur la carte</u>, et cliquez sur la parcelle pour que la fiche s'ouvre.

Une fois la fiche éditée, vous pouvez impimer avec le bouton impression de cette même page.

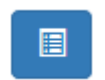

ainsi accèder à la fiche descripive des invariants (bâtis) de la parcelle avec l'item suivant

Attention : Vous ne pouvez interroger qu'une parcelle à la fois ; Les informations sont à vérifier avec le service urbanisme de la vôtre mairie. Les informations contenues sont à titre indicatif non-opposable et non contractuel.

21 bis avenue du Pont du Gard 30210 Remoulins - Tél : 04.66.37.67.67 - www.cc-pontdugard.fr